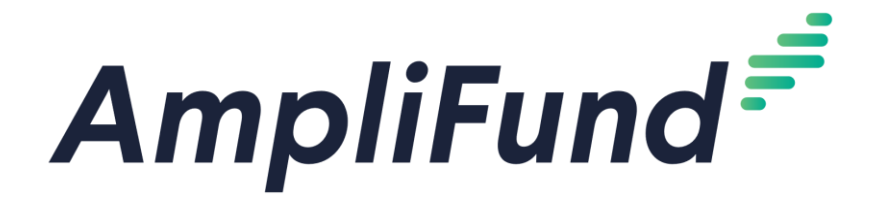

## Instructions to sign up for AmpliFund Illinois Grant Management Support:

- 1. Go to https://il-amplifund.zendesk.com
- 2. Click the Sign up link
- 3. Enter your full name
- 4. Enter your email address
- 5. Complete the I'm not a robot check
- 6. Click the Sign up button
- 7. A welcome email from support@zendesk.com will be sent to you via email
- 8. Click the link to set your password

| Sign in to Illinois Grant Management Support                            |                                                    |
|-------------------------------------------------------------------------|----------------------------------------------------|
| Email                                                                   | Sign up to Illinois Grant Management               |
|                                                                         | Support                                            |
|                                                                         | Please fill out this form, and we'll send you a    |
| Password                                                                | welcome email to verify your email address and log |
|                                                                         | you in.                                            |
|                                                                         | Your full name *                                   |
| Sign in                                                                 |                                                    |
| I am an Agent                                                           | Your email *                                       |
| Forgot my password                                                      |                                                    |
| New to Illinois Grant Management Support? Sign up                       | <i></i>                                            |
| Have you emailed us? Get a password                                     | Sign up                                            |
| If you've communicated with our support staff through email previously, | Cape                                               |

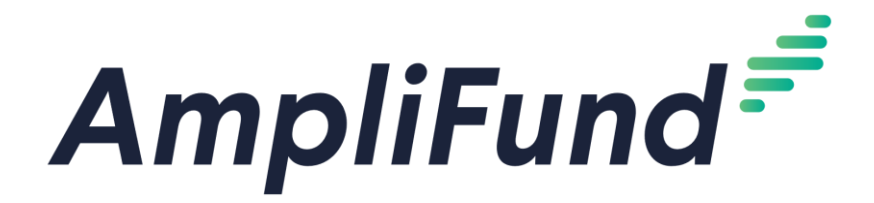

**AmpliFund Illinois Grant Management Support**: Click on the 'Grantees' section for information and guidelines specific to the Grantee community.

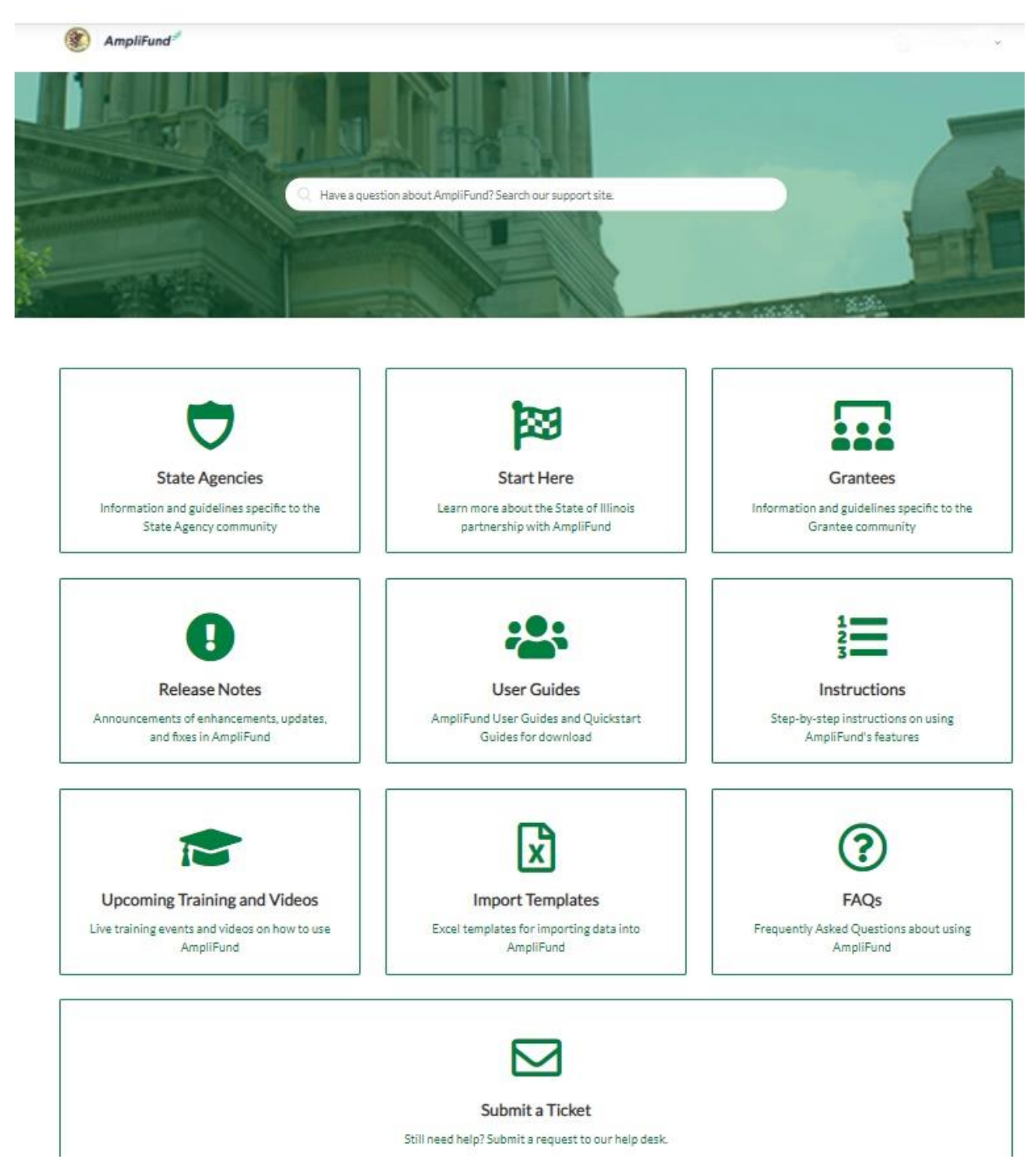

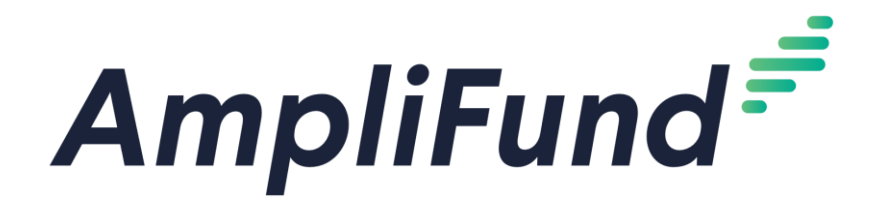

All Methods of Accessing Customer Support:

- 1. <u>Visit the support portal</u>: il-amplifund.zendesk.com
- 2. Submit a support ticket: support@il-amplifund.zendesk.com
- 3. Call the help desk: (216)377-5500 ext. 2

Direct Link to Illinois Grant Management Support Overview video:

https://il-amplifund.zendesk.com/hc/en-us/articles/360045944653-Illinois-Grant-Management-Support

Direct Link to Grantee Post-Award Video Training Series:

https://il-amplifund.zendesk.com/hc/en-us/articles/4402904706707-Grantee-Post-Award-Video-Training-Series